## 健康マイポータルの新規登録

## PC・スマートフォン等を利用して、医療費通知などを閲覧できる 【健康マイポータル】サービスを開始します。

※Excelでの医療費通知は終了となり、健康マイポータルへ移管します。

| 手順A                                                                                                    | 手順B                                                                                                    |
|----------------------------------------------------------------------------------------------------|----------------------------------------------------------------------------------------------------|
| ●メールアドレスの登録<br>kc@nissanchem-kenpo.jpへ<br>空メールを送信                                                                                                    | ・<br>・<br>・<br>、<br>、<br>、<br>、<br>、<br>、<br>、                                                                                                    |
| <b>②メール受信</b> 登録したメールアドレスに届いたメールに記載のURLにアクセスします                                                                                                    |                                                                                                    |
| ●利用登録 仮ユーザーIDと仮パスワー                                                                                                    | ドでログインします                                                                                                    |
| 新規利用登録画面で仮ログインIDと<br>仮パスワードを入力してログインボ<br>タンをクリック<br>※仮ID等の案内は事業所経由で<br>配布されます                                                                                                    | 新規利用登録         Filled Biolet List 2/ Orbite de/LC2 - Freid / Orbit CE2ext.         #EBERTIC Value / Diabe de/LC2 - Freid / Orbit CE2ext.         07/210         (a)CC2-F         (a)CC2-F         (a)CC2-F         (a)CC2-F         (a)CC2-F         (a)CC2-F         (a)CC2-F         (a)CC2-F         (b)CS         DBC DERC #BERMED                                                                                                    |
| <b>④新ID等の登録</b> 新ユーザーID(メールアド                                                                                                    | レス)、新パスワードを設定します。                                                                                                    |
| 新ログインID(メールアドレス)と<br>新パスワードを設定します<br>※パスワードはアルファベットの大文字<br>小文字、数字、記号をすべて含む8桁<br>以上の半角英数記号でご設定ください<br>配布されます                                                                                                    | 利用者情報入力         BLAUDYCODE / RZO-FRAJUUCCERN.         BLO7Y210         BLO7Y210 |
| ●利用登録完了 利用登録完了の案内メールが届きます                                                                                                    |                                                                                                    |
| ●利用開始 登録はこれで完了です                                                                                                    |                                                                                                    |
| <ul> <li>ID、パスワードを忘れた場合</li> <li>①利用登録済の方         <ul> <li>ログイン画面の「ログインID・パスワードを忘れた方はこちら」より             利用登録したメールアドレスを入力し「送信」をクリックしてください</li> <li>②利用登録していない方・利用登録したメールアドレスを忘れた方             健保組合までお問合せください</li> </ul> </li> </ul> |                                                                                                    |

## 日産化学健康保険組合 🛛 03-4463-8471